## Dashboard

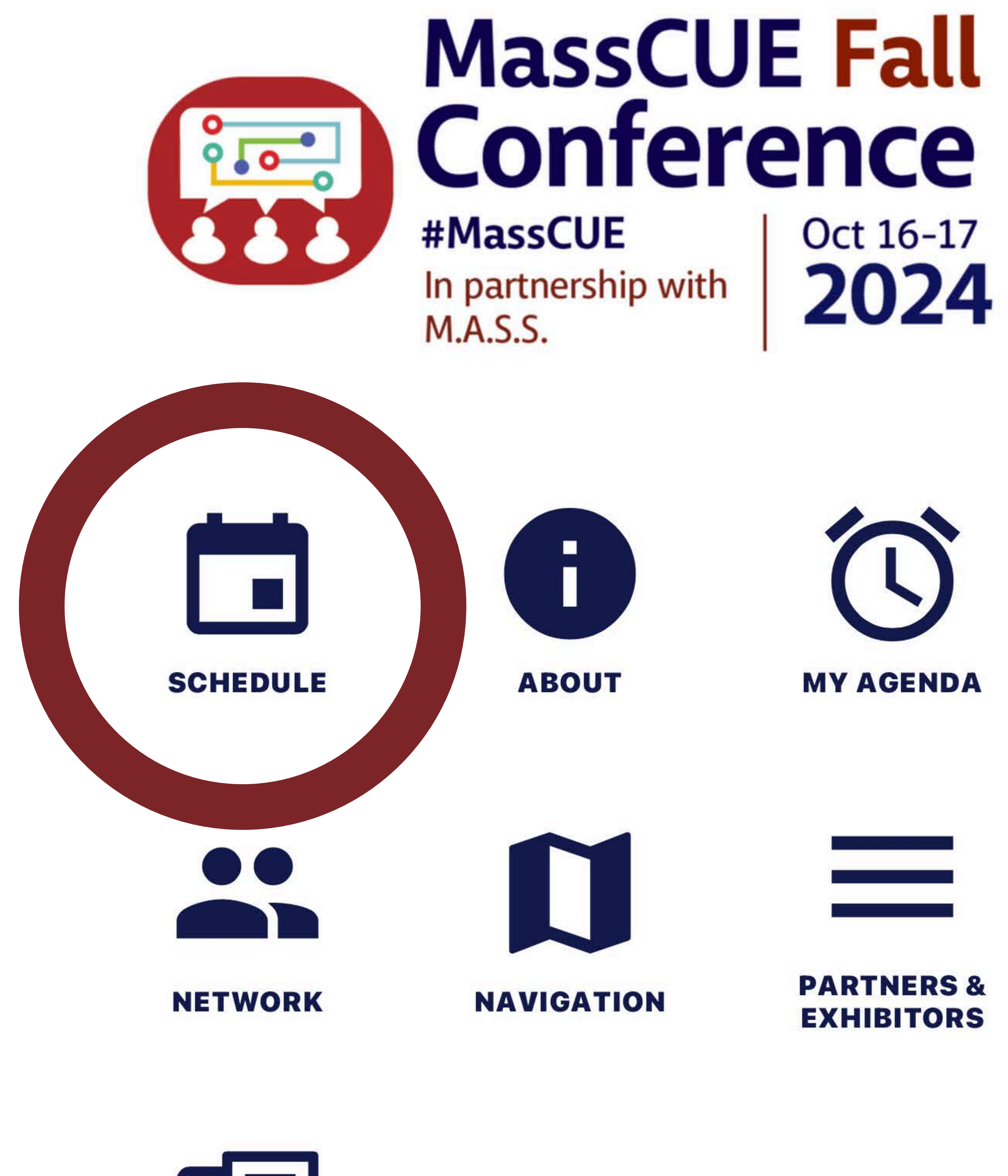

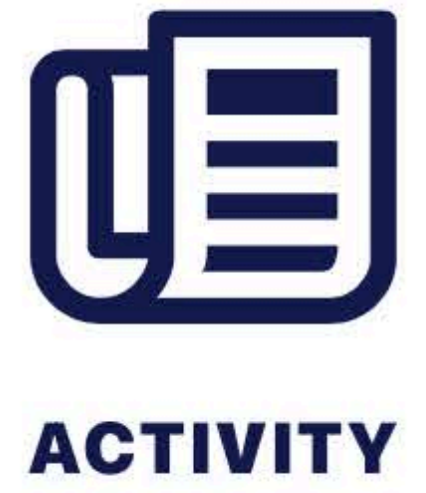

# SELECT SCHEDULE

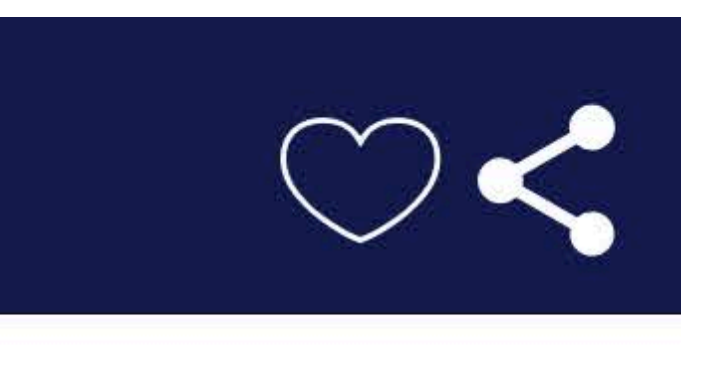

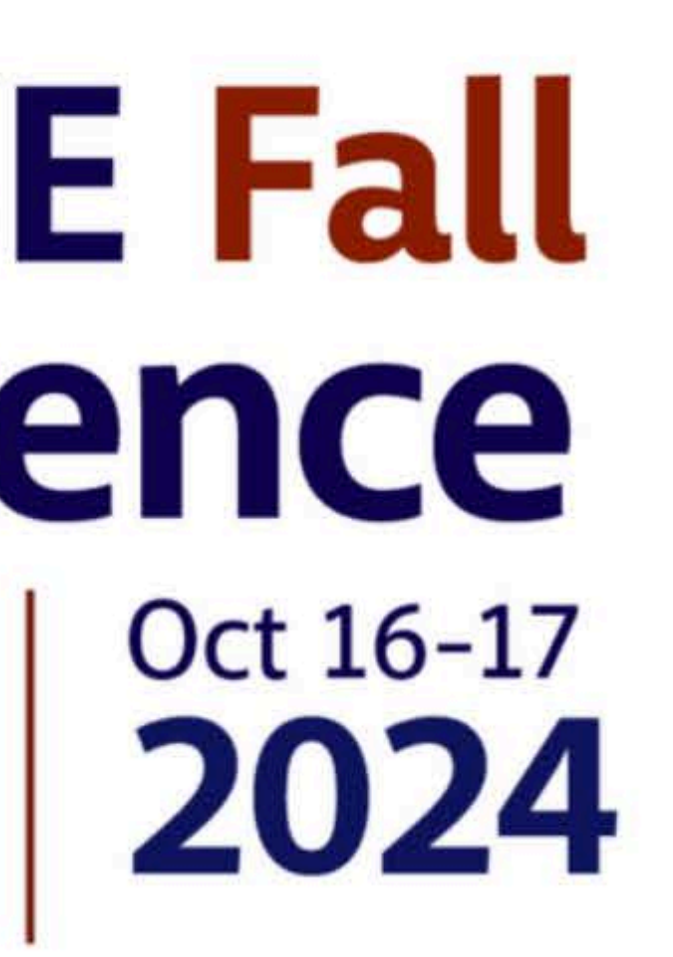

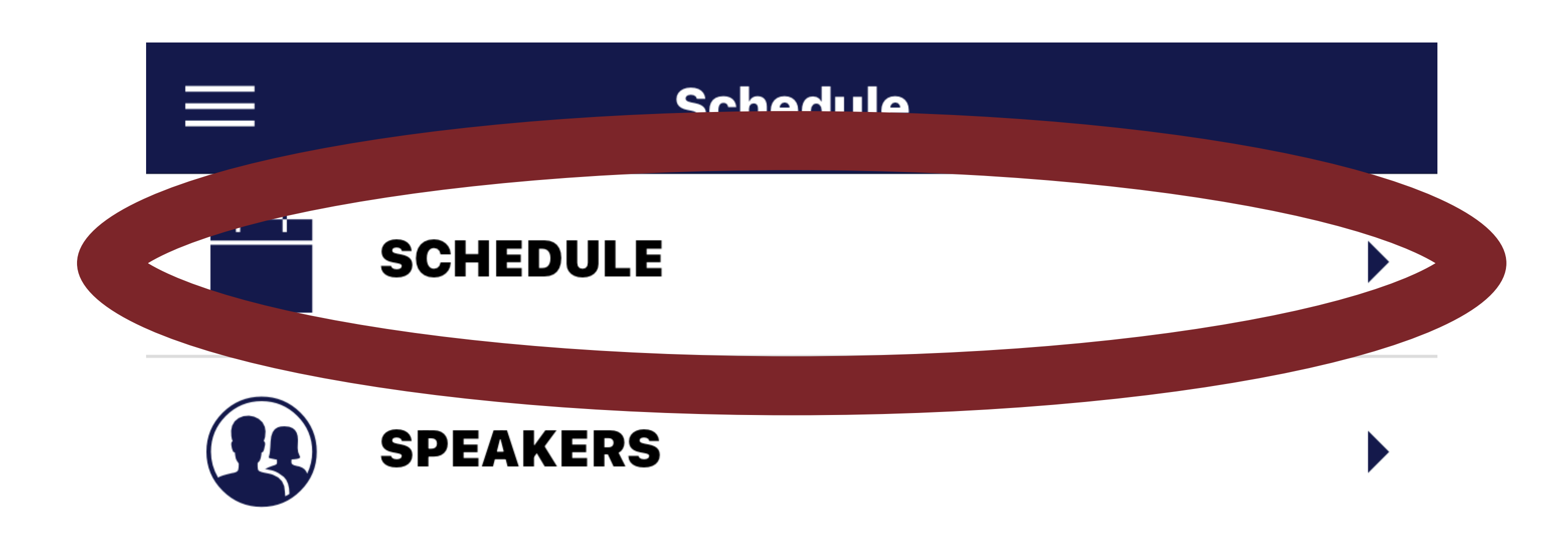

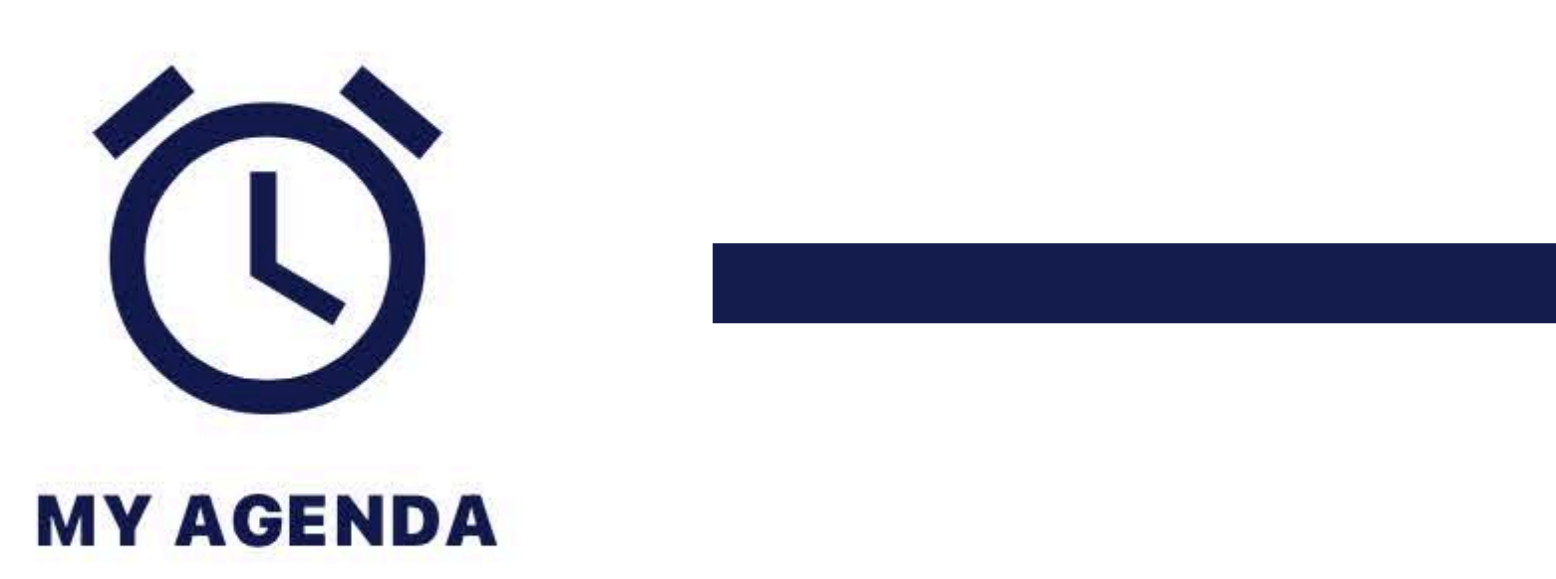

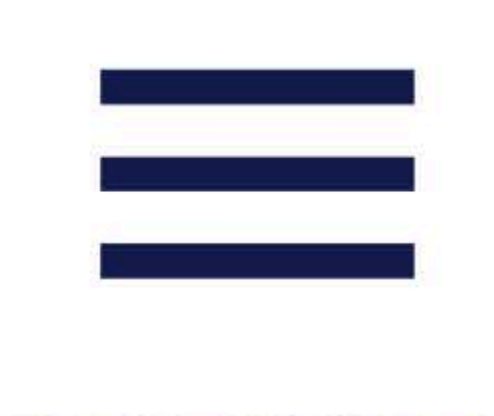

**PARTNERS** & EXHIBITORS

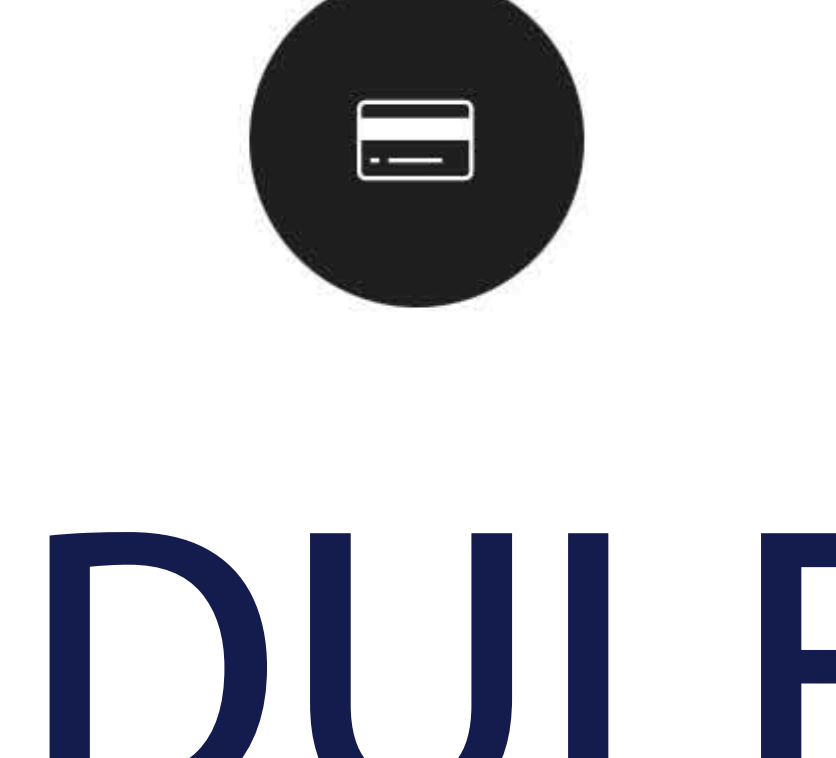

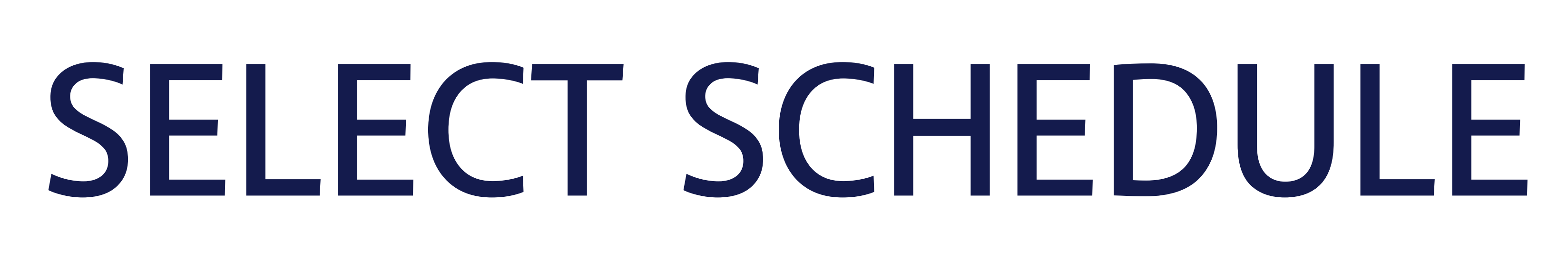

## **〈** Back

16 WED

10:15 AM - 11:10 AM

AI, 3D Printing, and Food Trucks 10:15 AM - 11:10 AM

AI, 3D Printing, and Food Trucks 10:15 AM - 11:10 AM Ed Talk

Breaking Out of Traditional Learning 10:15 AM - 11:10 AM

10:15 AM - 11:10 AM Ed Talk

Cybersecurity 101: Be Aware...Connect with Care 10:15 AM - 11:10 AM

Cybersecurity 101: Be Aware...Connect with Care 10:15 AM - 11:10 AM Ed Talk

**Empowering All Learners with Creative Projects** and Coding on a Budget 10:15 AM - 11:10 AM Ed Talk

Empowering Digital Citizens: Navigating Safely in the Digital Age 10:15 AM - 11:10 AM

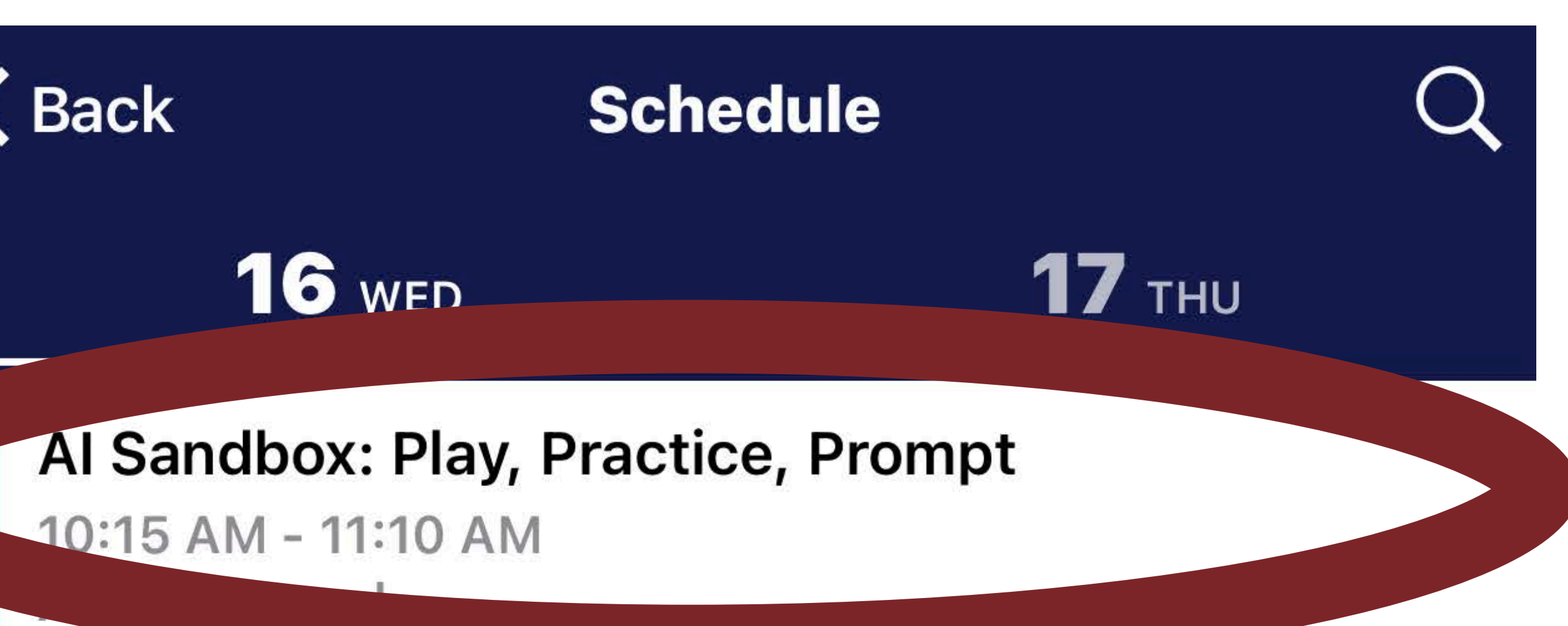

Breaking Out of Traditional Learning

## CHOOSE YOUR DESIRED SESSION

**K** Back

## Al Sandbox: Play, Practice, Prompt

### Jen Thomas, Eddie Chen

### Name

Al Sandbox: Play, Practice, Prompt Time

### 10:15 AM - 11:10 AM

Location Name

G-P Atrium

Session Type Al Playground

Description

This interactive session promises to go beyond the surface by diving deeper into effective prompting techniques for Large Language Models. Educators will explore customized prompts tailored to different educational roles (teacher, principal, coach, librarian, and more!), showcasing practical AI applications in education.

Educators will explore prompts designed to streamline tasks specific to their roles, with resources demonstrating how AI can simplify workflows, save time, and boost productivity. Participants will receive a set of tailored prompts and have the chance to experiment with them on their preferred AI platform. They will have the opportunity to share their experiences and insights with fellow attendees via the session Padlet.

### Speakers

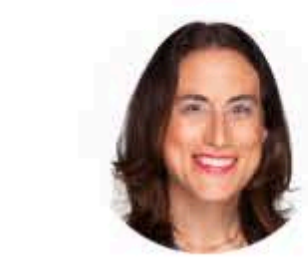

Thomas, Jen

## PRESS THE ALARM LOGO

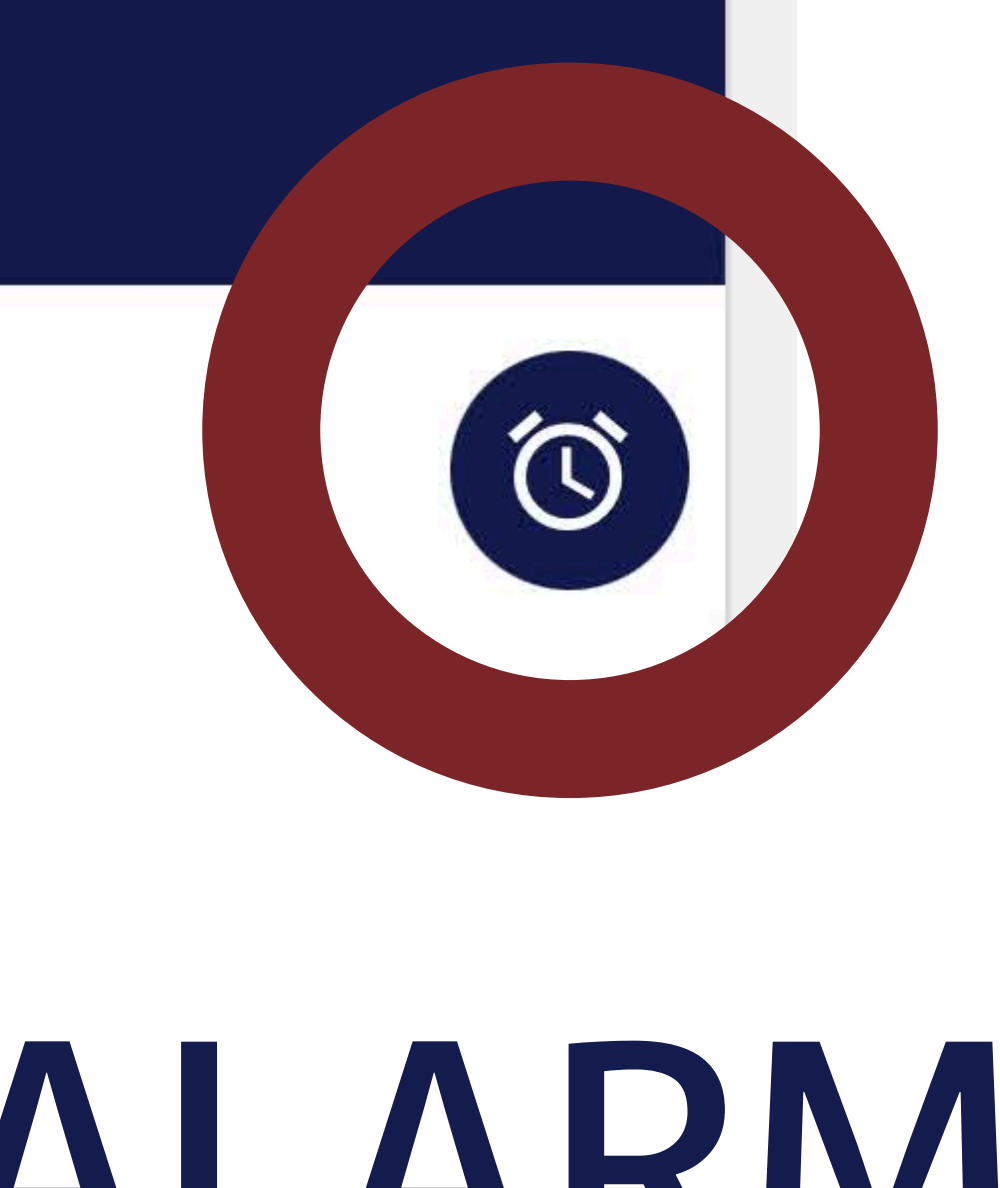

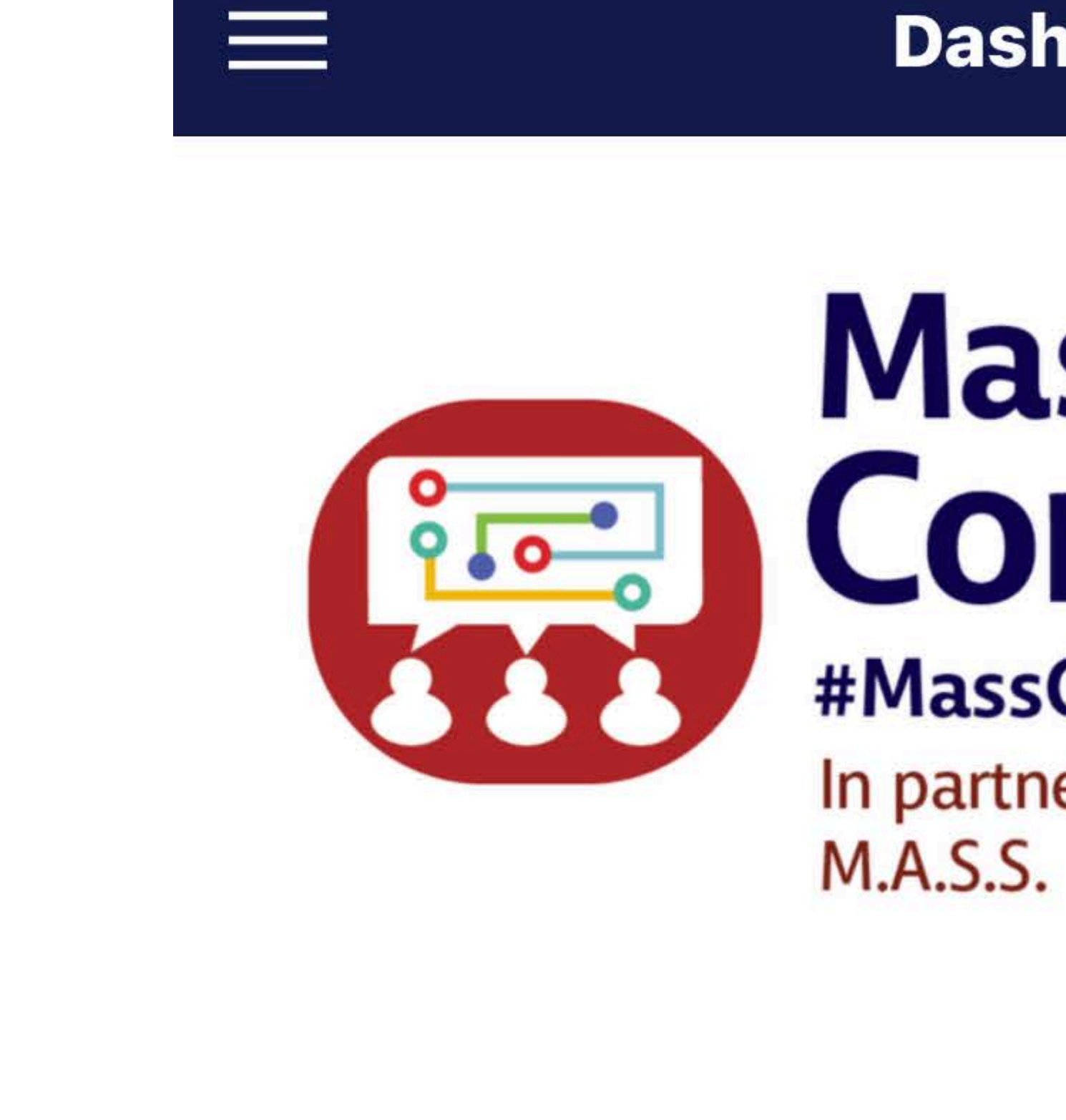

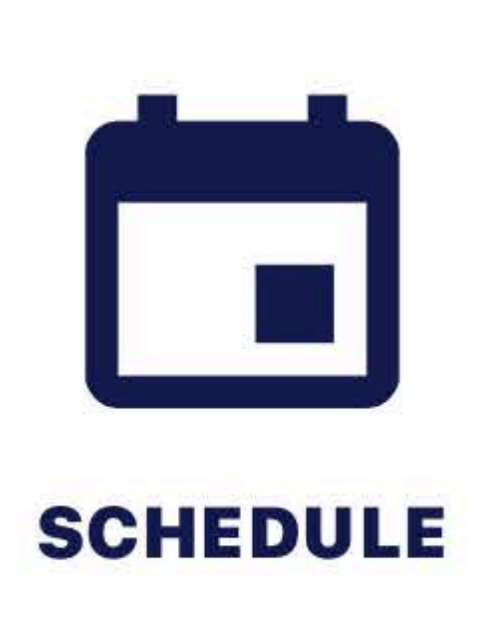

NETWORK

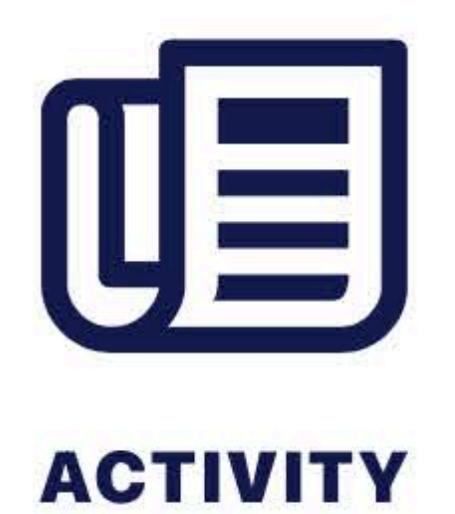

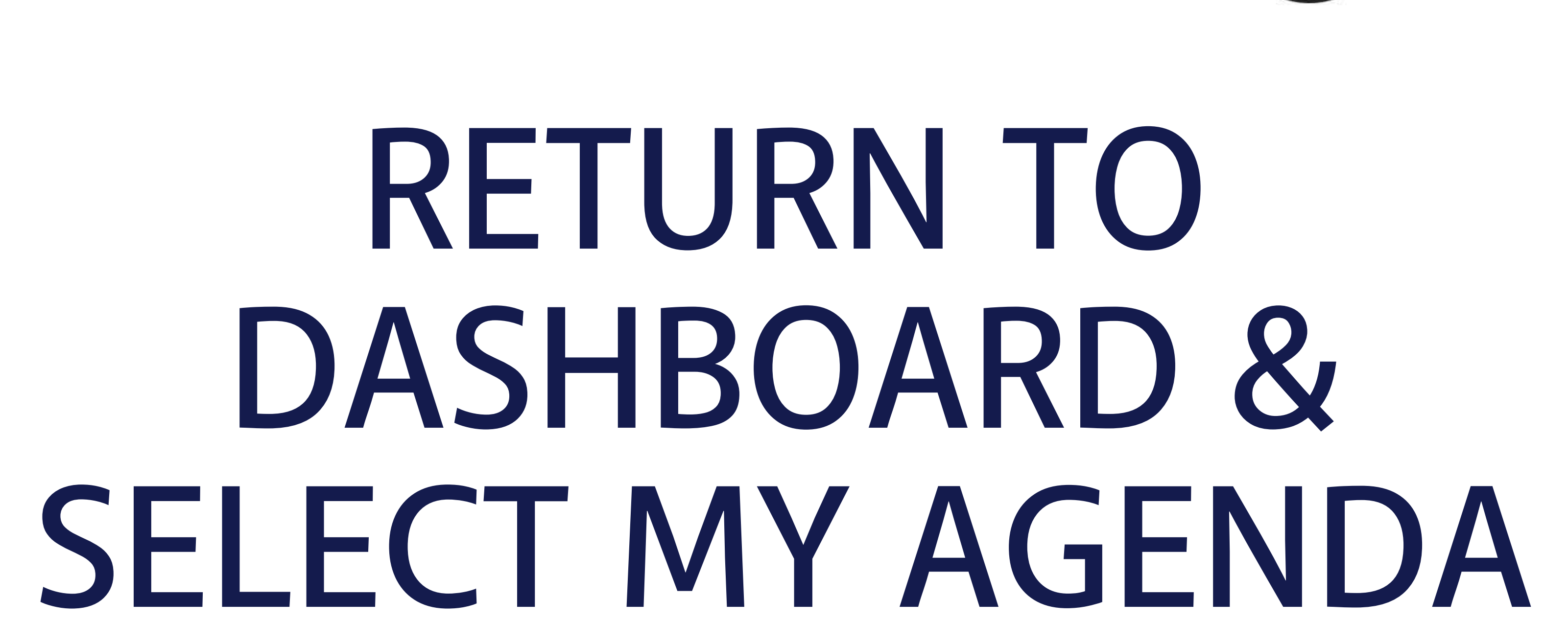

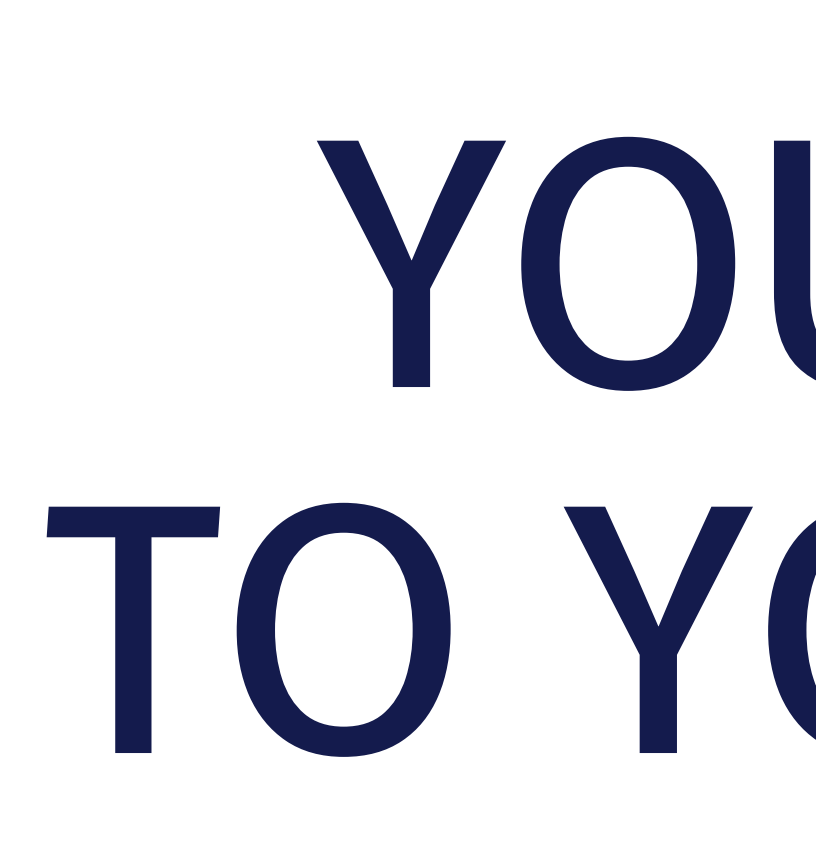

0

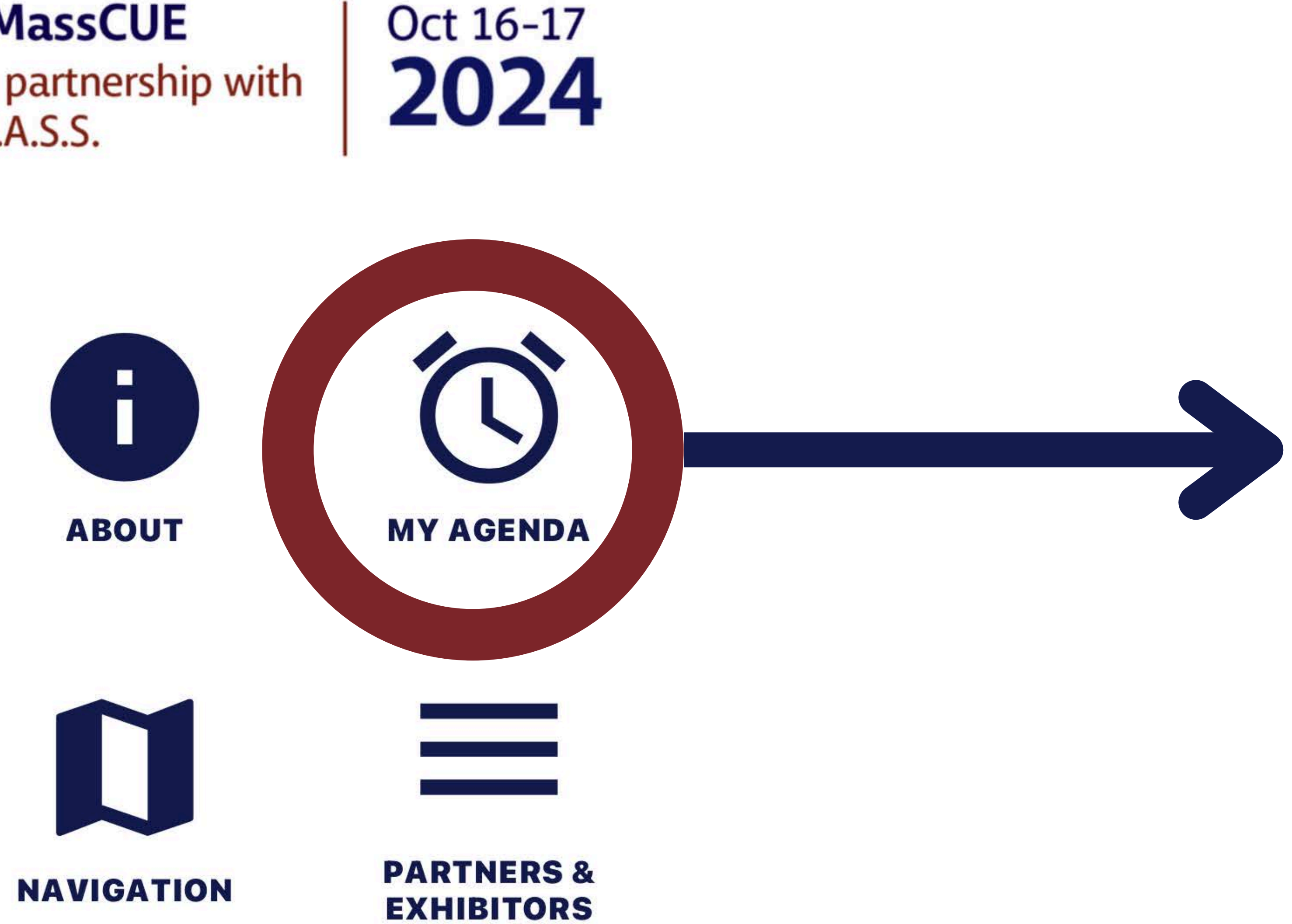

 $\bigcirc$ 

## MassCUE Fall Conference

**#MassCUE** In partnership with

Dashboard

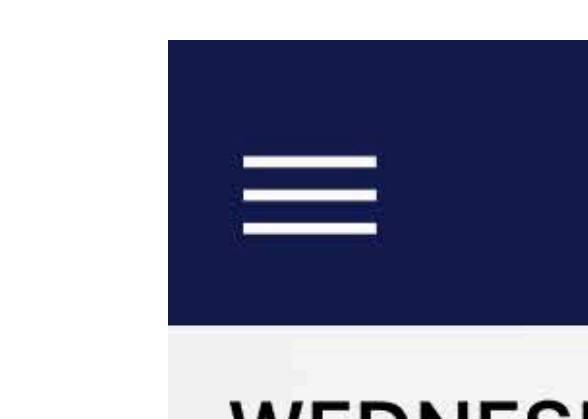

WEDNESDAY, OCT 16TH

10:15 AM 11:10 AM

## My Agenda

### AI Sandbox: Play, Practice, Prompt

10:15 AM - 11:10 AM

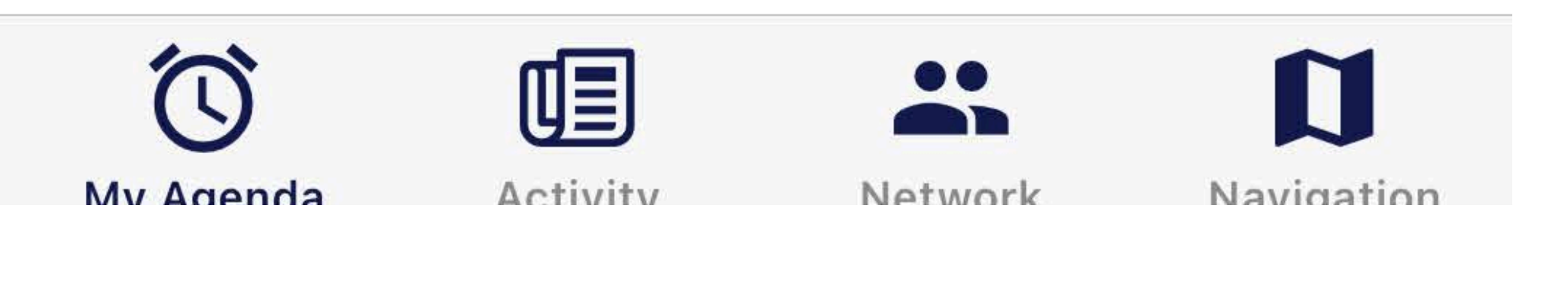

## YOU'VE ADDED TO YOUR AGENDA!

# PRESS THE "CARD" LOGO IN THE BOTTOM **RIGHT CORNER**

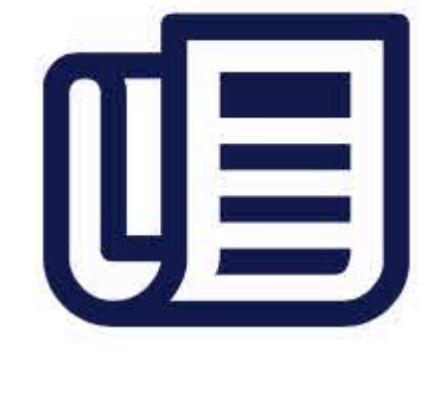

ACTIVITY

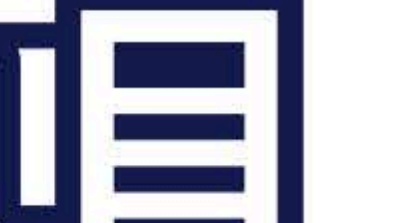

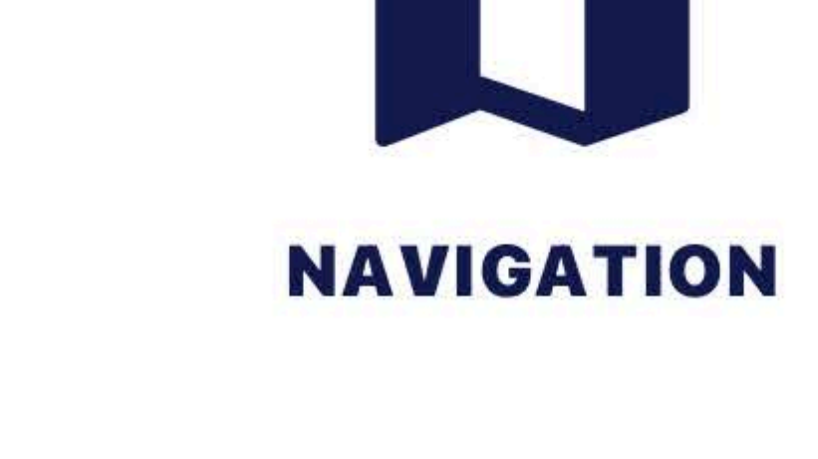

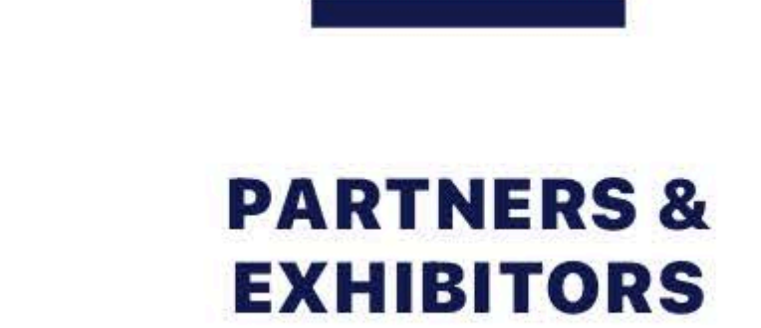

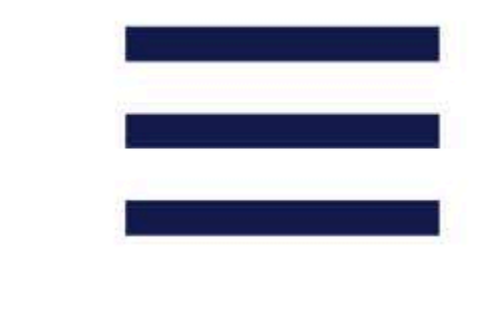

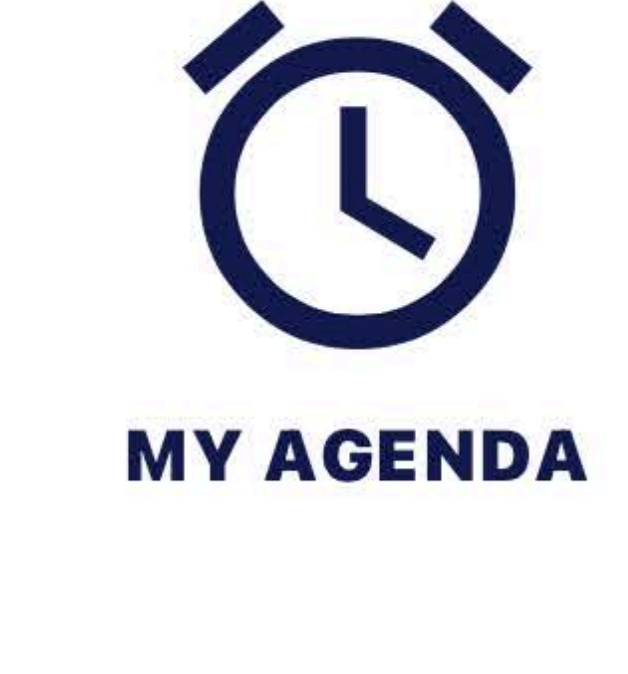

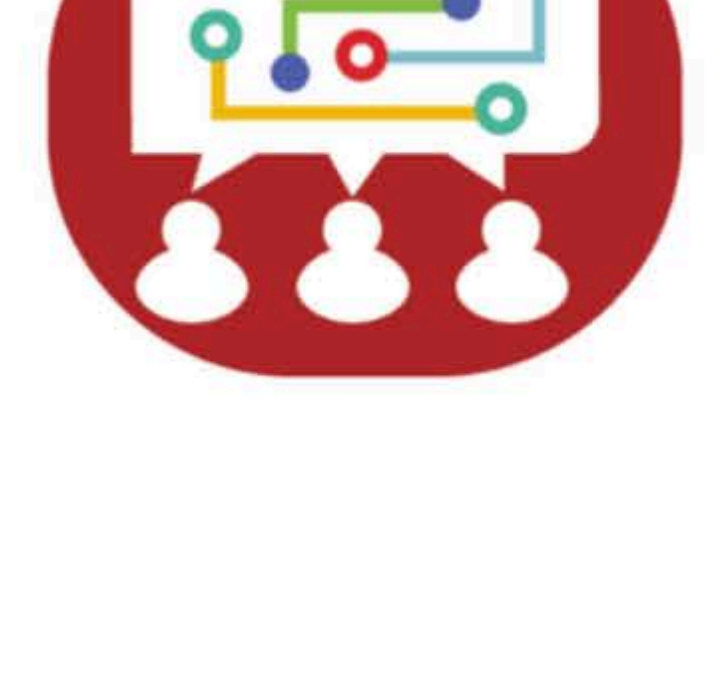

SCHEDULE

NETWORK

MassCUE Fall Conference Oct 16-17 **2024 #MassCUE** 

In partnership with M.A.S.S.

Dashboard

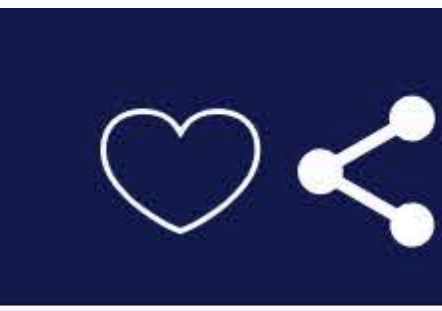

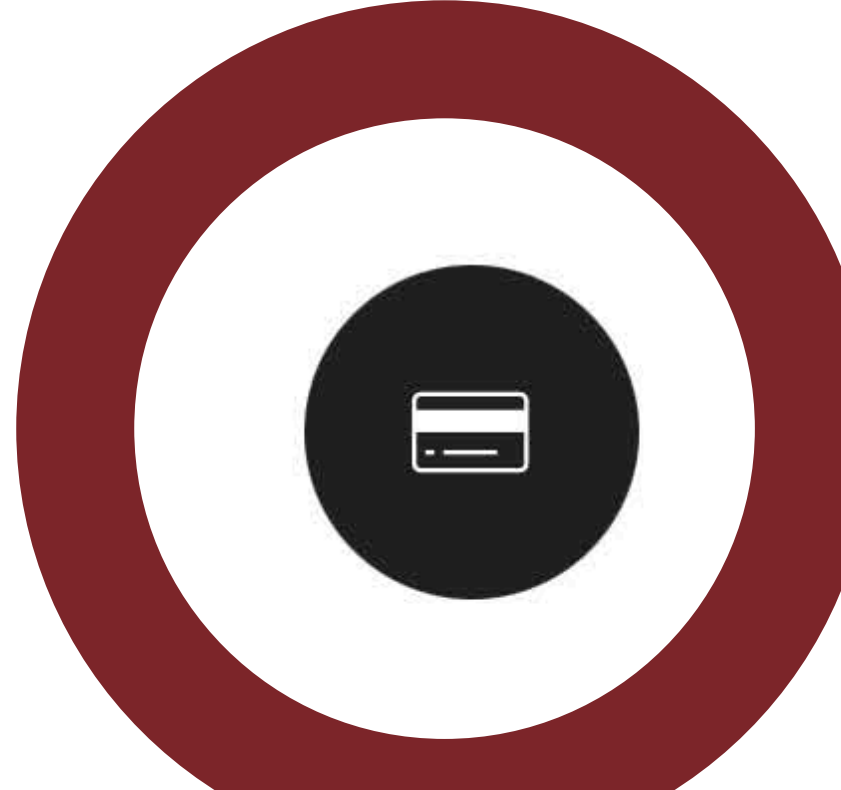

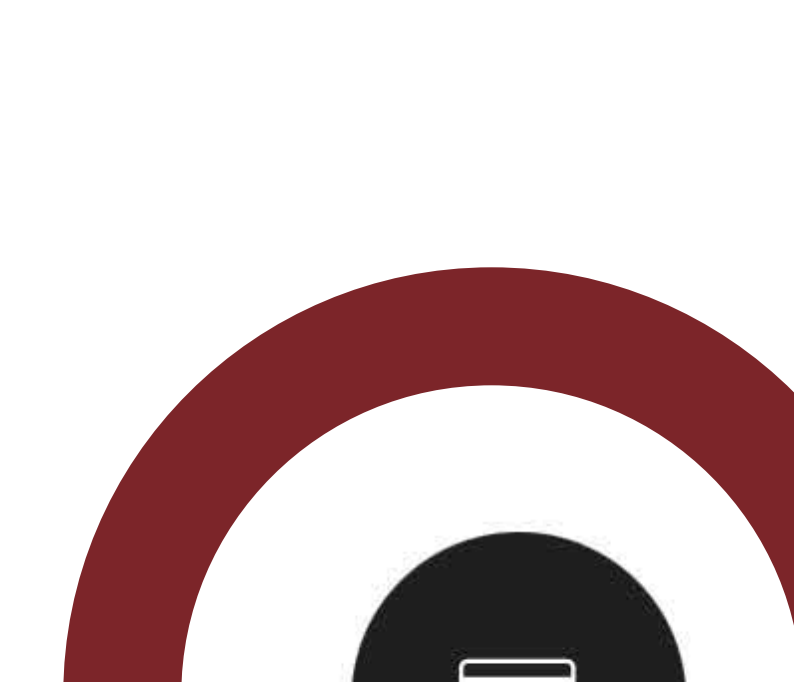

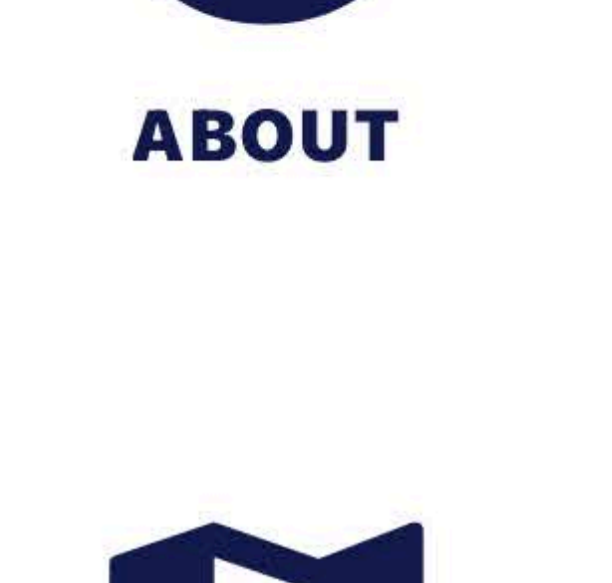

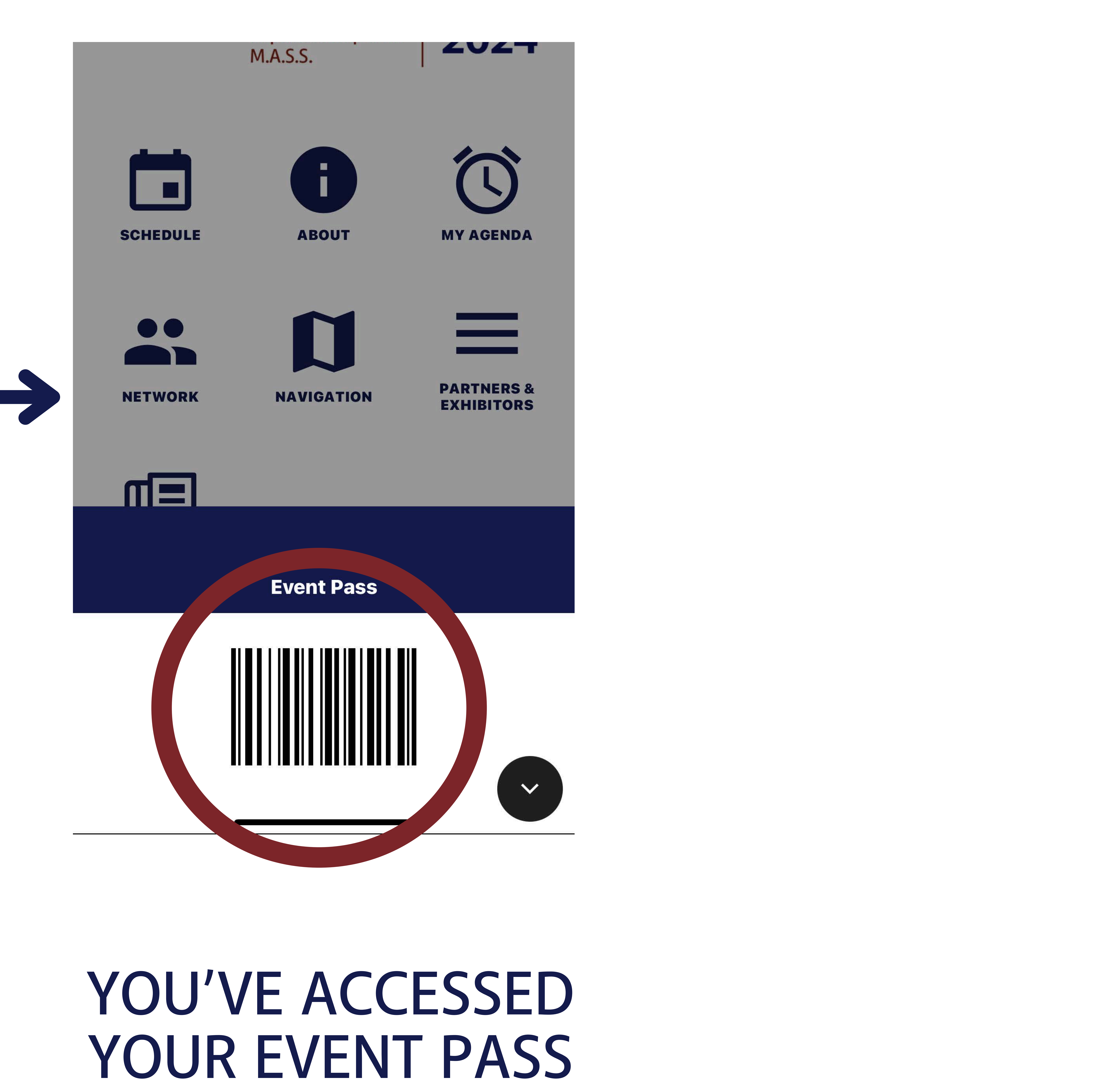

## Dashboard

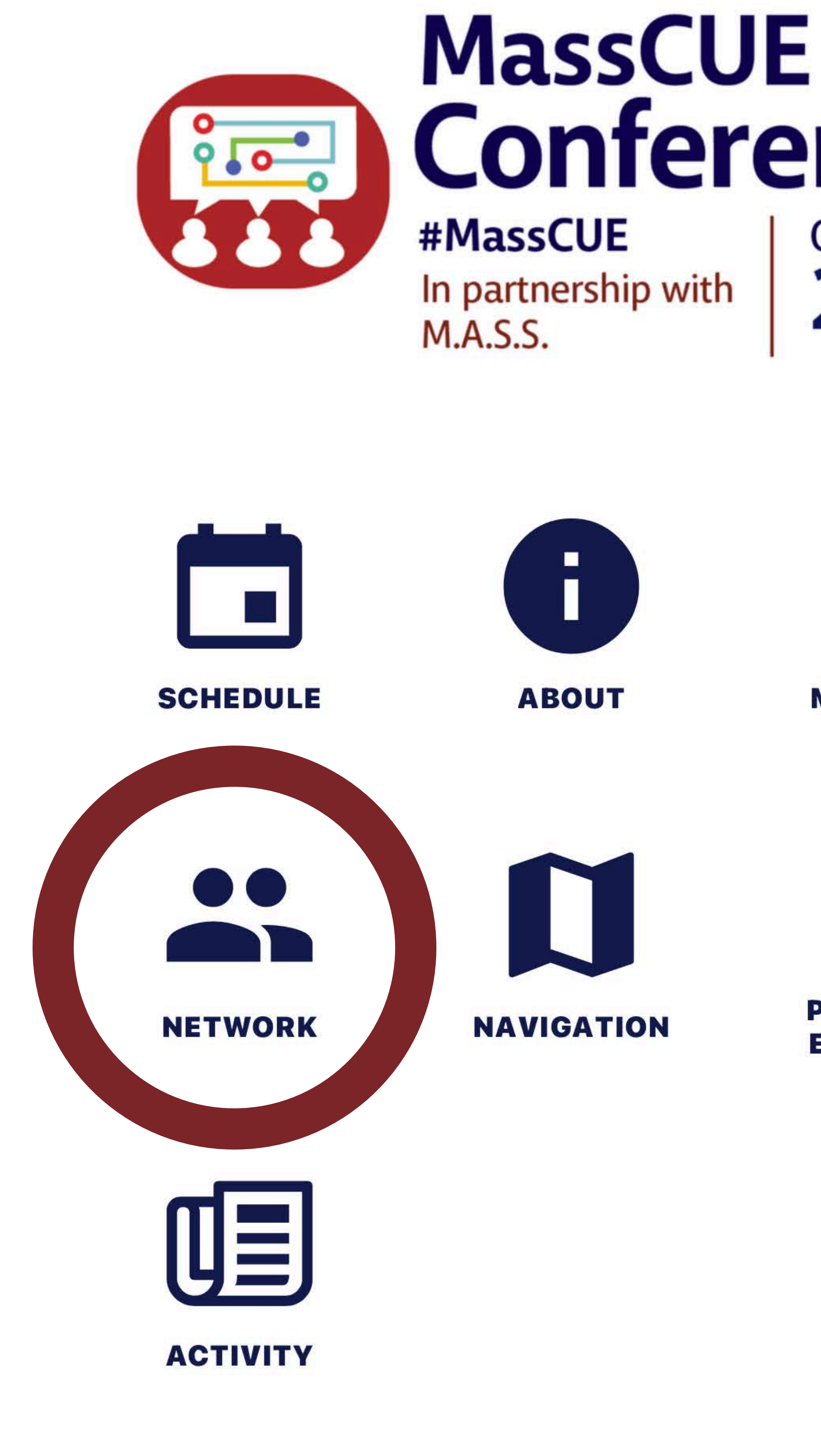

# SELECT NETW

| $\sim$                                                                                    | Network                    |     | <b>K</b> Back          |
|-------------------------------------------------------------------------------------------|----------------------------|-----|------------------------|
| <section-header><b>Fall</b><br/><b>pce</b><br/>Oct 16-17<br/><b>2024</b></section-header> | A McCutcheon, Caroline     |     |                        |
|                                                                                           | SA Aalpoel, Susan          |     |                        |
|                                                                                           | RA Abraham, Robert         |     |                        |
|                                                                                           | Adams, Byron               |     |                        |
| MY AGENDA                                                                                 | MA Adams, Melissa          |     | Full Name<br>Savvy Den |
|                                                                                           | SA Aguiar, Sheba           |     | Package<br>MassCUE     |
|                                                                                           | HA Ahearn, Hugh            |     |                        |
| <section-header></section-header>                                                         | MA Albert, Michael         |     |                        |
|                                                                                           | EA Alberts, Erin           |     |                        |
|                                                                                           | KA Alcantara, Kelsey       |     |                        |
|                                                                                           | MA Aldy, Madison           |     |                        |
|                                                                                           | Alexandulaa Datar          |     |                        |
| VORK                                                                                      | SELECT OR SEA<br>ATTENDEES | RCH | SELE<br>F              |

## ECT THE CHAT FUNCTION

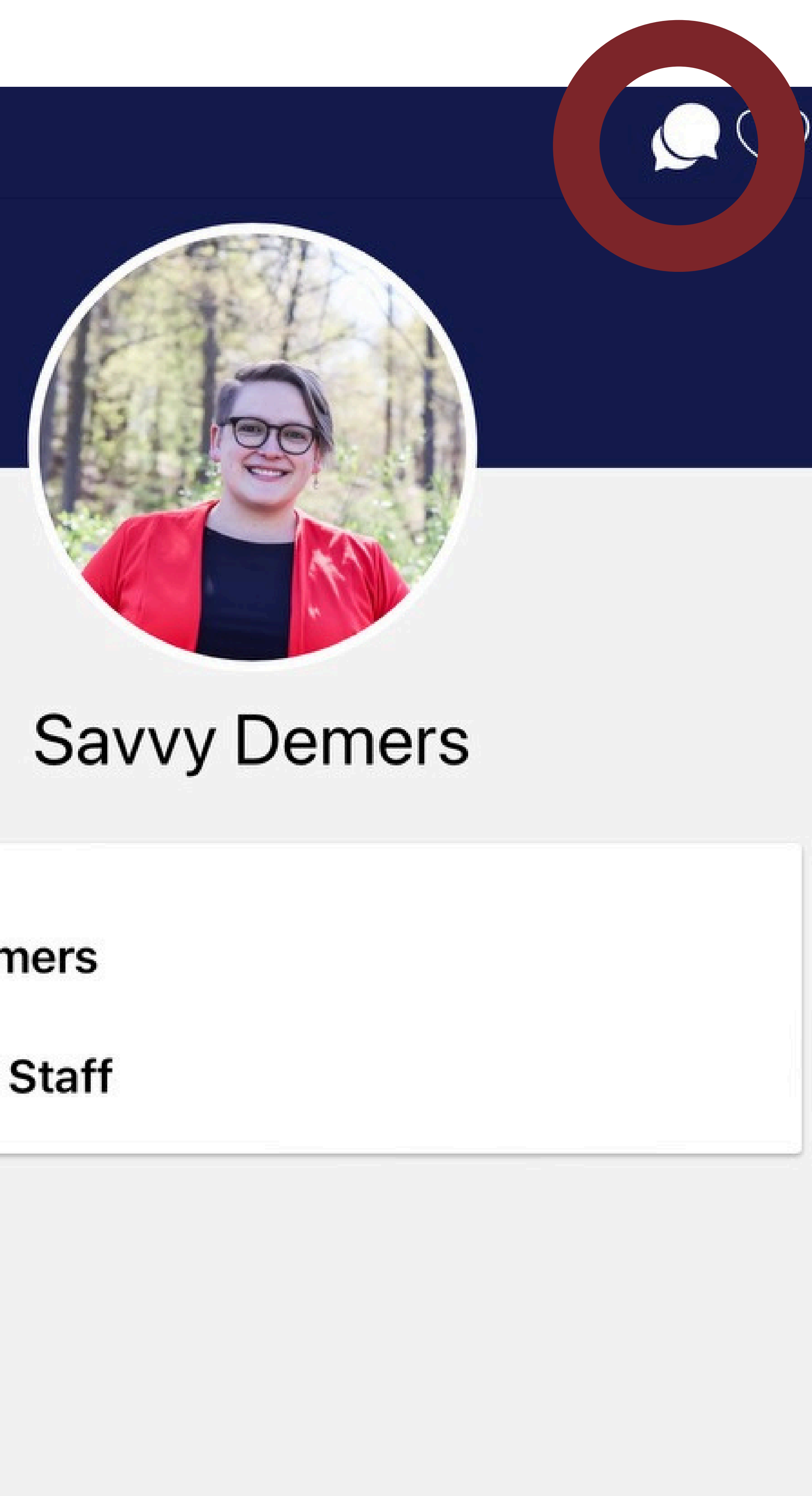